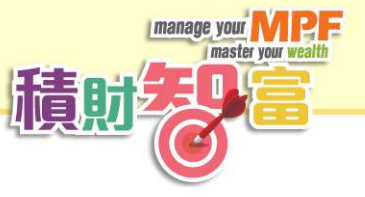

## 《積財智富》網上學習平台登記指引

- 每間學校可選出一位負責老師,即本活動的聯絡人,負責進行老師登記及學生註冊,並協 調校內師生參與本活動;
- 負責老師可利用9月初向全港中學校長發出的邀請函中的學校帳戶及學校密碼,登入《積 財智富》學校平台進行老師及學生登記;
- 登記分兩個階段進行:第一階段為學校報名及老師登記;第二階段為學生網上註冊。兩個 程序皆由負責老師進行;
- 下表列出登記流程簡介,或登入 www.econschool.com/mpfaoleplatform\_menu 下載詳細登記步驟。

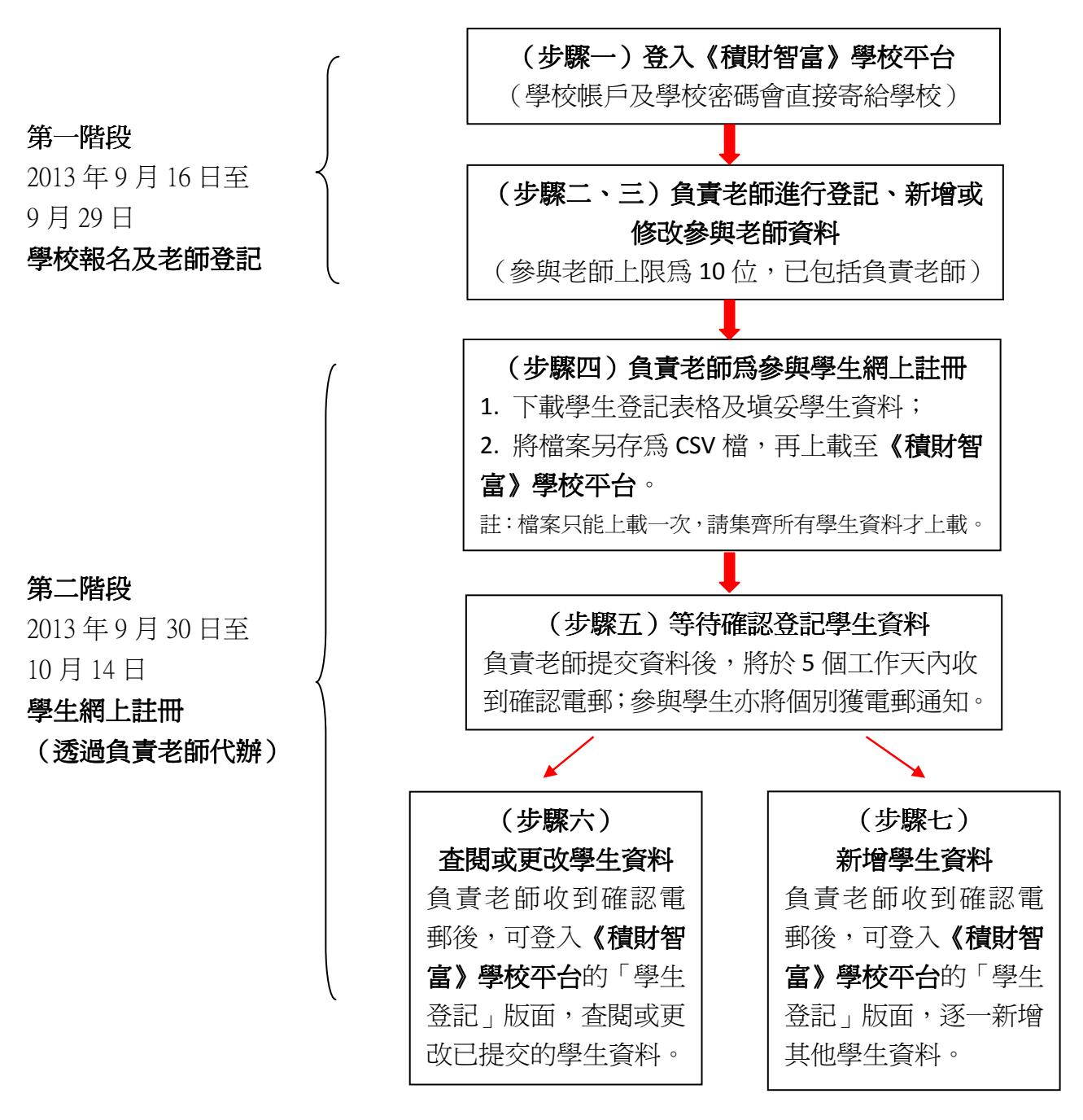

登記流程簡介

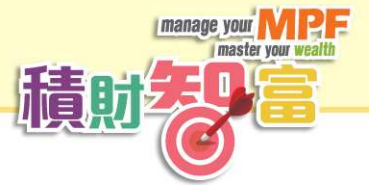

<u> 第一階段:學校報名及老師登記(2013年9月16日至9月29日)</u>

## 步驟一:登入學校平台

- 學校帳戶及學校密碼連同邀請函,於2013年9月初直接郵寄給學校校長;
- 每間學校可選出一位負責老師,即本活動的聯絡人,負責進行老師登記及學生註冊,並協 調校內師生參與本活動;
- 有興趣參與的學校,可由負責老師於 2013 年 9 月 16 日至 9 月 29 日期間,以邀請函上的學校帳戶及學校密碼登入《積財智富》學校平台

(www.econschool.com/mpfaoleplatform\_schools),進行老師登記。

| 中文 ÉNG                                                                                                    | 常見問題 |
|----------------------------------------------------------------------------------------------------|------|
| CANTRAME<br>CONTRACT AND A DESCRIPTION OF A DESCRIPTION OF A DESCRIPROVA A DESCRIPA DESCRIPTION OF A DESCRIPTION OF A DESCRIPTI |      |
| 學校平台                                                                                                    | 0    |
| 登入         學校帳戶:         學校密碼: <b>遊 交</b>                                                                                                    |      |

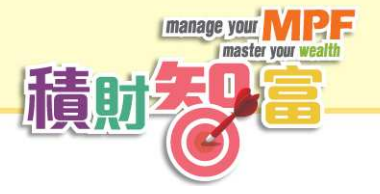

### 步驟二:負責老師進行登記

- 成功登入後,平台會顯示學校資料,負責老師可開始進行老師登記;
- 負責老師必須細閱指引,並在負責老師的欄目上,填寫個人資料;
- 學校如有其他參與老師,可於第2至第10位老師的欄目上填寫相關資料;
- 完成後按「遞交」鍵。

| 中文 ENG                                             | 學校資料   學生資料   學生登記   報告   登出   常見問題                                                                                                    |
|----------------------------------------------------|----------------------------------------------------------------------------------------------------|
|                                                    |                                                                                                    |
| 學校平台                                               |                                                                                                    |
| 學校資料<br>學校名稱: TESTING SCHOOL 7                     |                                                                                                    |
| 学校电报 · HONG KONG, HONG KO                          |                                                                                                    |
| 以下所收集的個人資料,將用作發送<br>將不能完成登記程序。                     | 4-2-14·14日年70日99天20日1320年1231<br>其本活動有關的資訊、分析、消息,或邀請 閣下就活動提出意見之用。如未能提供相關資料,                                                                                                    |
| 閣下有權要求查閱及更改由活動主辦<br>大廈二期七字樓香港經濟日報有限公<br>隱主任提出有關要求。 | 频構持有 間下的個人資料。如欲查閱及/或更正有閱資料,可致國香港北角陸審道三二一號有達<br>可校園經濟收或電郵至schmpfa@hket.com,標題寫「查詢預財智富個人資料」,向個人資料私                                                                                                    |
| "請以英文填寫                                            |                                                                                                    |
| 1. 老師姓名 (負責老師)                                     | Mary Chan                                                                                                    |
| 電話(學校或手提)                                          | 22228888                                                                                                    |
| 電郵地址                                               | teacher@123.com                                                                                                    |
| 任教科目(可選多於一項)                                       | <ul> <li>☑ 通畿</li> <li>□ 企會財</li> <li>□ 其他學習經歷負責老師</li> <li>□ 其他,請註明:</li> </ul>                                                                                                    |
| 任教班級(可選多於一項)                                       | ☑ 中四   □ 中五   □ 中六   □ 不適用                                                                                                    |
| 此外,活動主辦機構亦希望<br>使用老師的個人資料作推廣<br>用途,請細閱聲明。          | 使用個人資料作推廣用途聲明<br>活動主辦機構擬使用 簡下所提供的個人資料,包括姓名、聯絡電郵地址。聯絡電話號碼。關<br>絡地址、任教學科及任教學校,有 簡下損供再開強積金音調及積金局的面傳及公現教育活動<br>的規處。如 簡下兩度/不同意活動主辦機構使用 簡下的個人資料作上述用度,請在以下通<br>實包處作出過導 哈姆將國) 割下的國人。简由主辦機構亦有優用 簡下的個人資料件上述<br>用途。活動主辦機構將依僅有關之例保證 關下的個人資料安全。                                                                                                    |
|                                                    | 關下有權要求查閱是更改由記書正歸機構体有 關下的個人資料。如於查閱及成更正有關資<br>料,可容包書出為傳臺臺重三一美閒違大處。那比字燈書起資用有非獨的力物勉強而或或<br>電鄭至schmpfa@ikkatcom,標題高「查詢積封智富個人資料」,向個人資料私隨主任提出有關 Mai                                                                                                    |
|                                                    | <ul> <li>本人同意活動主辦機構使用我的個人資料作推選用途。</li> <li>本人不同意活動主辦機構使用我的個人資料作推選用途。</li> </ul>                                                                                                    |
|                                                    | Contraction of the International Contraction of the International Contractional Contractional |
| <ol> <li>老師姓名</li> <li>電話(學校或手提)</li> </ol>        |                                                                                                    |
| 電郵地址                                               |                                                                                                    |
| 任教科目(可選多於一項)                                       | <ul> <li>□ 通識</li> <li>□ 企會財</li> <li>□ 其他學習經歷負責老師</li> <li>□ 其他,請註明:</li> </ul>                                                                                                    |
| 任教班級(可選多於一項)                                       | □ 中四 □ 中五 □ 中六 □ 不適用                                                                                                    |

······ 第 2 至 10 位老師資料

#### 步驟三:新增或修改參與老師資料

- 按「遞交」鍵後,會顯示「你已成功登記」的訊息;
- 老師可隨時返回「學校資料」版面,查閱已登記的老師資料;
- 如無須新增或修改已登記資料,請按「確定」鍵後返回「學校資料」版面,再按右上角的
   「登出」鍵離開;
- 如欲增加或修改已登記的資料,可按「確定」鍵後返回「學校資料」版面,在有關欄目填 寫資料,完成後按「遞交」鍵;
- 如欲新增或修改已登記的資料,必須於 2013 年 9 月 29 日前完成。在上述日期後如需更改 資料,請電郵至 schmpfa@hket.com。

| 你已成功修改/新增資料。                                                                                                    |  |
|----------------------------------------------------------------------------------------------------|--|
| 如無須新增或修改已登記資料,諸按登出鍵離開。                                                                                                    |  |
| 如欲增加或修改已登記的資料,必須於9月29日前完成。在上述日期後如需更改資料,請電郵至<br>schmpfa@hket.com。                                                                                                    |  |
| 確定                                                                                                    |  |
| <complex-block></complex-block>                                                                                                    |  |
| *諸以英文墳宮 1. 老師姓名(負責老師) Mary Chan 電話(學校领学様) 2223088 電哪地址 Teacher@123.com 任教科目(可選多於一項) ☑ 通識 □ 經濟 □ 企會財 □ 其他學習經歷負責老師 □ 其他,請註明: □ □ □ 中六 □ 不通用                                                                                                    |  |
| <ul> <li>(四) 大师 (西頭) 土納爾爾伊尔市違<br/>使用 個人資料作推廣用並聲明</li> <li>(品) 法約4時間 (四)</li> <li>(品) 法約4時間 (四)</li> <li>(日) 法約4時間 (四)</li> <li>(日) 法約4時間 (四)</li> <li>(日) 法約46日</li> <li>(日) 法約46日</li></ul> |  |

manage your master your

清**日** 

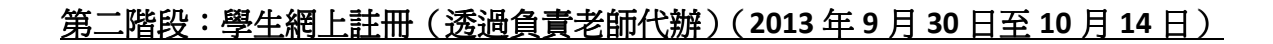

#### 步驟四:負責老師爲參與學生網上註冊

- 按「學生登記」版面,爲學生登記帳戶。在進行學生登記前,負責老師必須細閱指引;
- 在使用學生個人資料前,負責老師須確保學生明白及同意活動主辦機構收集其個人資料的
   用途;
- 負責老師可在「下載學生帳戶登記表格」一欄,點擊「按此」鍵,下載學生帳戶登記表格。

| • • • • •                                                                                     |
|-----------------------------------------------------------------------------------------------|
| 中文     ENG       学校資料   学生資料 / 学生登記 / 報告   登出   常見問題                                          |
| 合期機構: 支持機構                                                                                    |
|                                                                                               |
| nan wanage your MPF                                                                           |
| master, your wearth                                                                           |
|                                                                                               |
|                                                                                               |
|                                                                                               |
|                                                                                               |
|                                                                                               |
| v v                                                                                           |
|                                                                                               |
| 登記                                                                                            |
|                                                                                               |
|                                                                                               |
| 學生登記                                                                                          |
| 負責老師須知                                                                                        |
|                                                                                               |
| 1. 員貢老師須 <b>下較</b> 學生帳戶宜記表俗,业項女所需資料。元成後,語將檔案另仔為CSY檔(即任檔案類型中選擇CSY過號分隔額型)。                      |
| 2. 在使用學生個人資料前,負責老師須確保學生明白及同意活動主辦機構收集其個人資料,將用作發送與本活動有關的資訊、分                                    |
| 析、消息,或邀請該學生就活動提出息見之用。學生小有權要求會開及更以田浩動主辦機構好有具個人資料。如有需要,該學生可電郵至schmpfa@hket.com,向個人資料私隱主任提出有關要求。 |
| 3. 負責老師須上載學生帳戶登記表格。注意:每間學校只能上載學生資料一次,登記學生數目並無上限(截止上載日期為:10月14                                 |
| 日)。<br>4. 提交以上資料後,確認電郵將於5個工作天內感出予負責老師。                                                        |
| 5. 如需新增其他學生資料,負責老師可在收到確認電郵後再作處理。                                                              |
| 6. 負責老師在收到確認電料後,可返回「學生登記」版面,更改已登記的學生資料。                                                       |
|                                                                                               |
|                                                                                               |
| B的次ULF電学生物产互配衣袖,填稿参纯石劃的学生員科( 必須以英父/填為)。                                                       |
| 上就學生帳戶登記表格                                                                                    |
| 注意:上載的檔案必須寫csv檔(即在另存檔案時在檔案類型中選擇csv逗號分隔類型)                                                     |
| 檔案: 瀏覽…」未選擇檔案。                                                                                |
|                                                                                               |
|                                                                                               |
|                                                                                               |
|                                                                                               |
|                                                                                               |

- 學生帳戶登記表格範本為試算表(Excel)檔案,負責老師需要填寫學生資料,包括學生姓名、電郵地址、級別、班別、性別、是否修讀經濟科或企會財科,及老師姓名;
- 試算表中列二(黃色)爲樣本,僅供老師參考,切勿刪除或取代資料;

manage your

活音日

- 注意:
  - 每間學校的參與學生人數並無限制,負責老師必須集齊全校參與學生的資料,於同一 個試算表中填寫,請按班級、班別順序輸入學生資料,以便日後進行篩選;
  - 2. 每間學校只能上載學生資料一次;
  - 3. 學生資料必須以英文填寫;
  - 4. 老師姓名一欄,必須填寫已登記參與本活動的老師姓名,寫法亦必須與登記時相同(例如 4A 班 David Chan 同學由 Mary Chan 老師統籌,可在老師姓名一欄填寫 Mary Chan; 如 4B 班 Joanne Lee 同學由 Susan Ho 老師統籌,可在老師姓名一欄填寫 Susan Ho,如此類推);
- 截止上載日期為: 2013 年 10 月 14 日。

| 0  |            | a 19 - (11 - ) | Ŧ                                                                                                    | new stude                               | ent templete -       | Microsoft Excel                        |                     |       |                                                                        | - = x                    |
|----|------------|----------------|----------------------------------------------------------------------------------------------------|-----------------------------------------|----------------------|----------------------------------------|---------------------|-------|------------------------------------------------------------------------|--------------------------|
| -  |            | 常用 插入          | 版面配置 公式 資                                                                                                   | 料 校開 強視                                 |                      |                                        |                     |       |                                                                        | 🕲 – 🖷 🗙                  |
| 見  | 上、         | Arial<br>B Z U | <ul> <li>10 · ▲ ▲</li> <li>○ · ▲ · ◆</li> <li>○ · ▲</li> <li>○ · ▲</li> <li>○ · ▲</li> <li>○ · ▲</li> </ul> | = ● ● ● ● ● ● ● ● ● ● ● ● ● ● ● ● ● ● ● | 游 通用格式<br>回 + \$ + % | · * ********************************** | 上格式化為 儲7<br>表格 + 様3 |       | <ul> <li>ā入 · Σ</li> <li>刑除 · □</li> <li>含式 · 2</li> <li>存拾</li> </ul> | 排序與 尋找與<br>辦選・ 選取・<br>捐證 |
|    |            | A1             |                                                                                                    | #                                       | 28                   | 1                                      |                     |       | - /                                                                    | *                        |
| 1  | A          |                | В                                                                                                    | С                                       | D                    | E                                      | F                   | G     | Н                                                                      | I I                      |
| 1  | #          | Student Name   |                                                                                                    | Email address                           | Form (4/5/6)         | Class (A/B/C/D/E/F)                    | Gender (M/F)        | Econ  | BAFS                                                                   | Teacher Name             |
| 2  | e.g.       | Student A (例子  | ,諸勿闡除或取代資料)                                                                                                 | studenta@email.com                      | 4                    | A(諸按班級班別輸入資<br>料,以便進行篩選)               | F                   | Y     | N                                                                      | Teacher A                |
| 3  | 1          | Chan David     |                                                                                                    | student1@123.com                        | 4                    | A                                      | М                   | Y     | N                                                                      | Mary Chan                |
| 4  | 2          | Lee Joanne     |                                                                                                    | student2@123.com                        | 4                    | B                                      | F                   | Y     | Y                                                                      | Susan Ho                 |
| 5  |            |                |                                                                                                    |                                         |                      |                                        |                     |       |                                                                        |                          |
| 7  |            |                |                                                                                                    |                                         |                      |                                        |                     |       |                                                                        |                          |
| 8  |            |                |                                                                                                    |                                         |                      |                                        |                     | 10000 |                                                                        |                          |
| 9  | -          |                |                                                                                                    |                                         |                      |                                        |                     |       |                                                                        |                          |
| 10 | -          |                |                                                                                                    |                                         |                      |                                        |                     |       |                                                                        |                          |
| 12 |            |                |                                                                                                    |                                         |                      |                                        |                     |       |                                                                        |                          |
| 13 |            |                |                                                                                                    |                                         |                      |                                        |                     |       |                                                                        |                          |
| 14 |            |                |                                                                                                    |                                         |                      |                                        |                     |       |                                                                        | =                        |
| 15 |            |                |                                                                                                    |                                         |                      |                                        |                     |       |                                                                        |                          |
| 17 |            |                |                                                                                                    |                                         |                      |                                        |                     |       |                                                                        |                          |
| 18 |            |                |                                                                                                    |                                         |                      |                                        |                     |       |                                                                        |                          |
| 19 |            |                |                                                                                                    |                                         |                      |                                        |                     |       |                                                                        |                          |
| 20 | -          |                |                                                                                                    |                                         |                      |                                        |                     |       |                                                                        |                          |
| 22 | -          |                |                                                                                                    |                                         |                      |                                        |                     |       |                                                                        |                          |
| 23 |            |                |                                                                                                    |                                         |                      |                                        |                     |       |                                                                        |                          |
| 24 |            |                |                                                                                                    |                                         |                      |                                        |                     |       |                                                                        |                          |
| 22 |            |                |                                                                                                    |                                         |                      |                                        |                     |       |                                                                        |                          |
| 27 |            |                |                                                                                                    |                                         |                      |                                        |                     |       |                                                                        |                          |
| 28 |            |                |                                                                                                    |                                         |                      |                                        |                     |       |                                                                        |                          |
| 29 |            |                |                                                                                                    |                                         |                      |                                        |                     |       |                                                                        |                          |
| 30 | -          |                |                                                                                                    |                                         |                      |                                        |                     |       |                                                                        |                          |
| 32 |            | 4 mm - 1 1     | A Contract of the second                                                                                    |                                         |                      | 14.14                                  |                     |       |                                                                        | ×                        |
| 14 | ( <b>)</b> | Sheetl Shee    | et2 / Sheet3 / 💭 /                                                                                          |                                         |                      | 14                                     |                     |       |                                                                        | *                        |
| 就  | ŧ          |                |                                                                                                    |                                         |                      |                                        |                     |       | 88% 🤆                                                                  | - 0 +                    |
|    |            |                |                                                                                                    |                                         |                      |                                        |                     |       |                                                                        |                          |

manage your N

清明

- 填寫資料完畢後,將檔案另存為 CSV 檔(即在檔案類型中選擇 csv 逗號分隔類型),並輸入 自選的檔案名稱,儲存在個人電腦資料夾中;

| 另存新檔     |                                        |   |    |     |   | ?        | X |
|----------|----------------------------------------|---|----|-----|---|----------|---|
| 儲存位置(1): | 🛅 Student info                         | ~ | ۵. | • 🔟 | × | <b>1</b> | • |
| 🙆 我最近的文件 |                                        |   |    |     |   |          |   |
| 🚱 桌面     |                                        |   |    |     |   |          |   |
| 🔒 我的文件   |                                        |   |    |     |   |          |   |
| 🚽 我的電腦   |                                        |   |    |     |   |          |   |
| 🧐 網路上的芳鄰 |                                        |   |    |     |   |          |   |
|          |                                        |   |    |     |   |          |   |
|          |                                        |   |    |     |   |          |   |
|          |                                        |   |    |     |   |          |   |
|          |                                        |   |    |     |   |          |   |
|          |                                        |   |    |     |   |          |   |
|          |                                        |   |    |     |   |          |   |
|          | 檔案名稱(11)。 new student temples          |   |    | ~   |   |          |   |
|          | 檔案類型型: CSV (追號分隔)                      |   |    |     |   |          |   |
| 工具(L) ・  | ************************************** |   | 儲存 | 2)  |   | 取消       |   |
|          |                                        |   |    |     |   |          | / |
|          |                                        |   |    |     |   |          |   |

- 在「學生登記」版面,按「瀏覽」鍵,在電腦資料夾中尋找已預先準備好的學生資料 CSV 檔;
- 完成後按「上載」鍵。

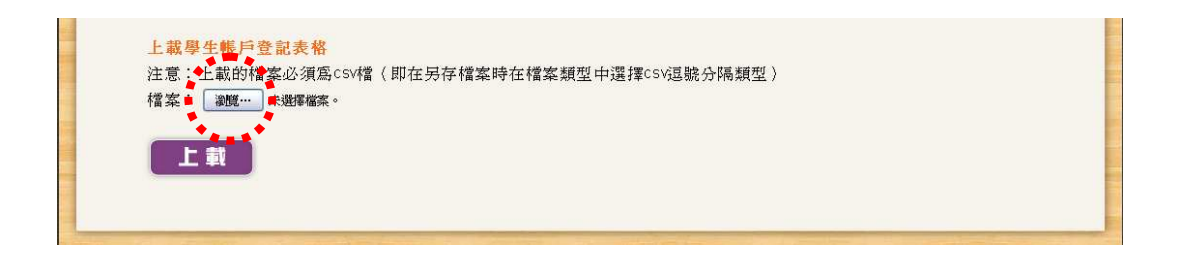

manage your Minaster your

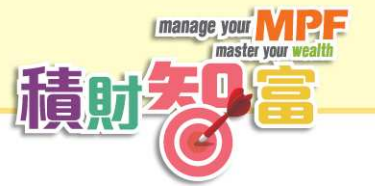

## 步驟五:等待確認登記學生資料

- 完成上載學生資料後,系統會顯示「已成功上載」的訊息;
- 如所提交的資料正確,負責老師將於5個工作天內收到確認電郵;參與學生亦將個別獲電
   郵通知;
- 在等待資料確認期間,「學生登記」版面會顯示以下訊息;

| <mark>ФХ</mark> ЕNG                   | 學校資料   學生資料   學生登記   報告   登出   常見問題 |
|---------------------------------------|-------------------------------------|
|                                       |                                     |
| 登記                                    |                                     |
| 學生登記<br>學生帳戶登記表格已成功上載,確認電郵將於5個工作天內發出。 |                                     |

- 如需於上載成功後新增其他學生資料,負責老師可在收到確認電郵後再作處理。

# manage your MPF master your wealth

## 步驟六:查閱或更改學生資料

- 收到確認電郵後,老師可隨時登入學校平台的「學生登記」版面,查閱已登記的學生資料;
   資料會以列表方式顯示,並排列於相關老師的名稱之下,然後按級別、班別及姓名再作排列;
- 如有需要,負責老師可按「更改」鍵,更改該學生的帳戶資料。輸入正確的學生資料後, 按「遞交」鍵。
- 如欲個別新增或修改學生資料,必須於 2013 年 10 月 14 日前完成。在上述日期後如需更改 資料,請電郵至 schmpfa@hket.com。

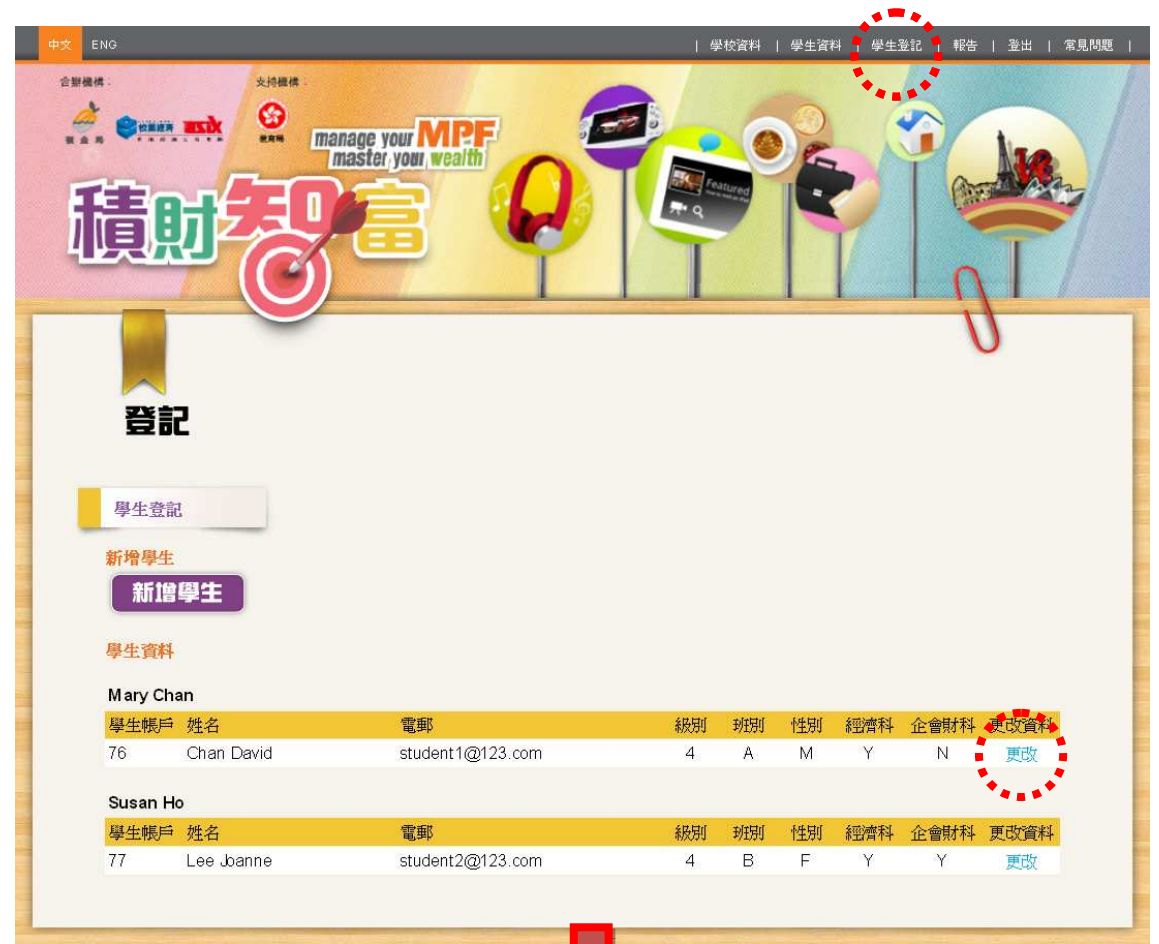

| <b>史以学生</b> 頁<br>學生姓名: | Chow David       |  |
|------------------------|------------------|--|
| 電郵地址:                  | student1@123.com |  |
| 級別 :                   | • 中四 • 中五 • 中六   |  |
| 班別:                    | A                |  |
| 性別 :                   | ● 男 ○ 女          |  |
| 科目:                    | ☑ 經濟科 □ 企會財科     |  |
| 老師                     | Mary Chan        |  |
| 100.000                |                  |  |

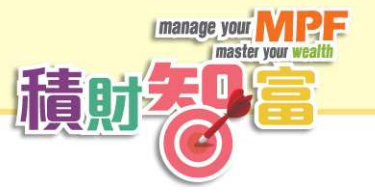

## 步驟七:新增學生資料

- 如欲新增學生資料,可按「新增學生」鍵;

| Participan       Nate         Participan       Participan         Participan       Participan         Participan       Partic | <complex-block>         Participant       Participant       Participant       Participant       Participant       Participant       Participant         Participant       Participant       Partiteant       Partiteant       <th< th=""><th>2.新機構:</th><th></th><th></th><th> </th><th>校資料</th><th>學生資料</th><th>태   學生:</th><th>登記   報告</th><th>  登出   常見</th></th<></complex-block>                                                                                                    | 2.新機構:                                        |                                             |                                        |                      | 校資料                | 學生資料                 | 태   學生:  | 登記   報告                | 登出   常見            |
|----------------------------------------------------------------------------------------------------|----------------------------------------------------------------------------------------------------|-----------------------------------------------|---------------------------------------------|----------------------------------------|----------------------|--------------------|----------------------|----------|------------------------|--------------------|
| この<br>学生登記<br>学生登記<br>学生登記<br>学生登記<br>学生登記<br>学生選手<br>が加速型主<br>ジェンジネート                                                                                                    | 登記<br>学生登記<br>学生登記<br>学生登記<br>学生登記<br>学生学記<br>学生学記<br>学生学記<br>学生 Name<br>短<br>を<br>た<br>の<br>日<br>の<br>の<br>の<br>の<br>の<br>の<br>の<br>の<br>の<br>の<br>の<br>の<br>の                                                                                                    | <b>煮</b> 。<br>積                               |                                             | nanage your MPF<br>Imaster your wealth |                      |                    | R                    |          |                        |                    |
| 學生登記          #************************************                                                                                                    | 學生登記                                                                                                    | R                                             | P                                           |                                        |                      |                    |                      |          | 1                      | 3                  |
| #<br>#<br>#<br>#<br>#<br>#<br>#<br>#<br>#<br>#<br>#<br>#<br>#<br>#                                                                                                    | Ward Chan     Susan Ho     Susan Ho     Susan Ho     Susan Ro     Susan Ro | 學生登                                           | 記                                           |                                        |                      |                    |                      |          |                        |                    |
| Mary Chan <th< td=""><td>Wary Chan         學生帳戶 姓名       電郵       級別       班別       性別       經濟科       企會財科       更改資料         76       Chan David       student1@123.com       4       A       M       Y       N       更改         Susan Ho       學生帳戶       姓名       電郵       級別       班別       性別       經濟科       企會財科       更改資料         77       Lee Joanne       student2@123.com       4       B       F       Y       更改</td><td><del>新增學/</del><br/>新1</td><td><del>E</del><br/>曾學生</td><td></td><td></td><td></td><td></td><td></td><td></td><td></td></th<>                                                                                                    | Wary Chan         學生帳戶 姓名       電郵       級別       班別       性別       經濟科       企會財科       更改資料         76       Chan David       student1@123.com       4       A       M       Y       N       更改         Susan Ho       學生帳戶       姓名       電郵       級別       班別       性別       經濟科       企會財科       更改資料         77       Lee Joanne       student2@123.com       4       B       F       Y       更改                                                                                                    | <del>新增學/</del><br>新1                         | <del>E</del><br>曾學生                         |                                        |                      |                    |                      |          |                        |                    |
| 學生帳戶姓名     電郵     級別     班別     性別     經濟科     企會財科     更改資料       76     Chan David     student1@123.com     4     A     M     Y     N     更改       Susan Ho     學生帳戶     姓名     電郵     級別     班別     性別     經濟科     企會財科     更改資料       77     Lee Joanne     student2@123.com     4     B     F     Y     Y     更改                                                                                                    | 學生帳戶姓名     電郵     級別     班別     性別     經濟科     企會財科     更改資料       76     Chan David     student1@123.com     4     A     M     Y     N     更改       Susan Ho     學生帳戶     姓名     電郵     級別     班別     性別     經濟科     企會財科     更改資料       77     Lee Joanne     student2@123.com     4     B     F     Y     Y     更改                                                                                                    |                                               | 4                                           |                                        |                      |                    |                      |          |                        |                    |
| 76     Chan David     student1@123.com     4     A     M     Y     N     更改       Susan Ho                 學生帳戶     姓名     電郵     級別     班別     怪別     經濟科     企會財科     更改資料       77     Lee Joanne     student2@123.com     4     B     F     Y     更改                                                                                                    | 76     Chan David     student1@123.com     4     A     M     Y     N     更改       Susan Ho       學生帳戶     姓名     電郵     級別     班別     怪別     經濟科     企會財科     更改資料       77     Lee Joanne     student2@123.com     4     B     F     Y     Y     更改                                                                                                    | Mary Cl                                       | han                                         |                                        |                      |                    |                      |          |                        |                    |
| Susan Ho       學生帳戶 姓名     電郵     級別     班別     經濟科     企會財科     更改資料       77     Lee Joanne     student2@123.com     4     B     F     Y     更改                                                                                                    | Susan Ho        學生帳戶 姓名     電郵     級別 班別 性別 經濟科 企會財科 更改資料       77     Lee Joanne     student2@123.com     4     B     F     Y     更改                                                                                                    | 學生資料<br>Mary Cl<br>學生帳戶                       | han<br>章 姓名                                 | 電郵                                     | 級別                   | 班別                 | 性別                   | 經濟科      | 企會財科                   | 更改資料               |
| 學生帳戶 姓名         電郵         級別         班別         性別         經濟科         企會財科         更改資料           77         Lee Joanne         student2@123.com         4         B         F         Y         更改                                                                                                    | 學生帳戶 姓名         電郵         級別 班別 性別 經濟科 企會財科 更改資料           77         Lee Joanne         student2@123.com         4         B         F         Y         更改                                                                                                    | 學生。<br>Mary Cl<br>學生帳月<br>76                  | <b>han</b><br><sup>章</sup> 姓名<br>Chan David | 電郵<br>student1@123.com                 | <mark>級別</mark><br>4 | <del>班別</del><br>A | <mark>性別</mark><br>M | 經濟科<br>Y | <mark>企會財科</mark><br>N | 更改資料               |
| 77 Lee Joanne student2@123.com 4 B F Y Y 更改                                                                                                    | 77 Lee Joanne student2@123.com 4 B F Y Y 更改                                                                                                    | 学生報酬<br>Mary Cl<br>學生帳戶<br>76<br>Susan I      | han<br><sup>刍</sup> 姓名<br>Chan David<br>Ho  | 電郵<br>student1@123.com                 | <mark>縁別</mark><br>4 | <del>到阴</del><br>A | <mark>性別</mark><br>M | 經濟科<br>Y | <mark>企會財科</mark><br>N | 更改資料               |
|                                                                                                    |                                                                                                    | 學<br>Mary Cl<br>學生帳戶<br>76<br>Susan I<br>學生帳戶 | han<br>章 姓名<br>Chan David<br>Ho<br>章 姓名     | 電郵<br>student1@123.com<br>電郵           | 級別<br>4<br>級別        | 利<br>別<br>利<br>別   | 性別<br>M<br>性別        | 經濟科<br>Y | 企會財科<br>N<br>企會財科      | 更改資料<br>更改<br>更改資料 |

- 老師可逐一加入欲新增的學生資料;
- 完成後按「遞交」鍵。
- 如欲個別新增或修改學生資料,必須於 2013 年 10 月 14 日前完成。在上述日期後如需更改 資料,請電郵至 schmpfa@hket.com。

| 學生姓名:     | Cheung May       |  |
|-----------|------------------|--|
| 電郵地址:     | student3@123.com |  |
| 級別 :      | ○ 中四 ◎ 中五 ○ 中六   |  |
| 班別 :      | c                |  |
| 性別 :      | ○ 男 ◎ 女          |  |
| 科目 :      | □ 經濟科 □ 企會財科     |  |
| 老師        | Mary Chan        |  |
|           |                  |  |
| <b>返交</b> |                  |  |